## Brugerveiledning vognmænd

Velkommen som vognmand hos DFSI.

Log ind øverst til højre på hjemmesiden.

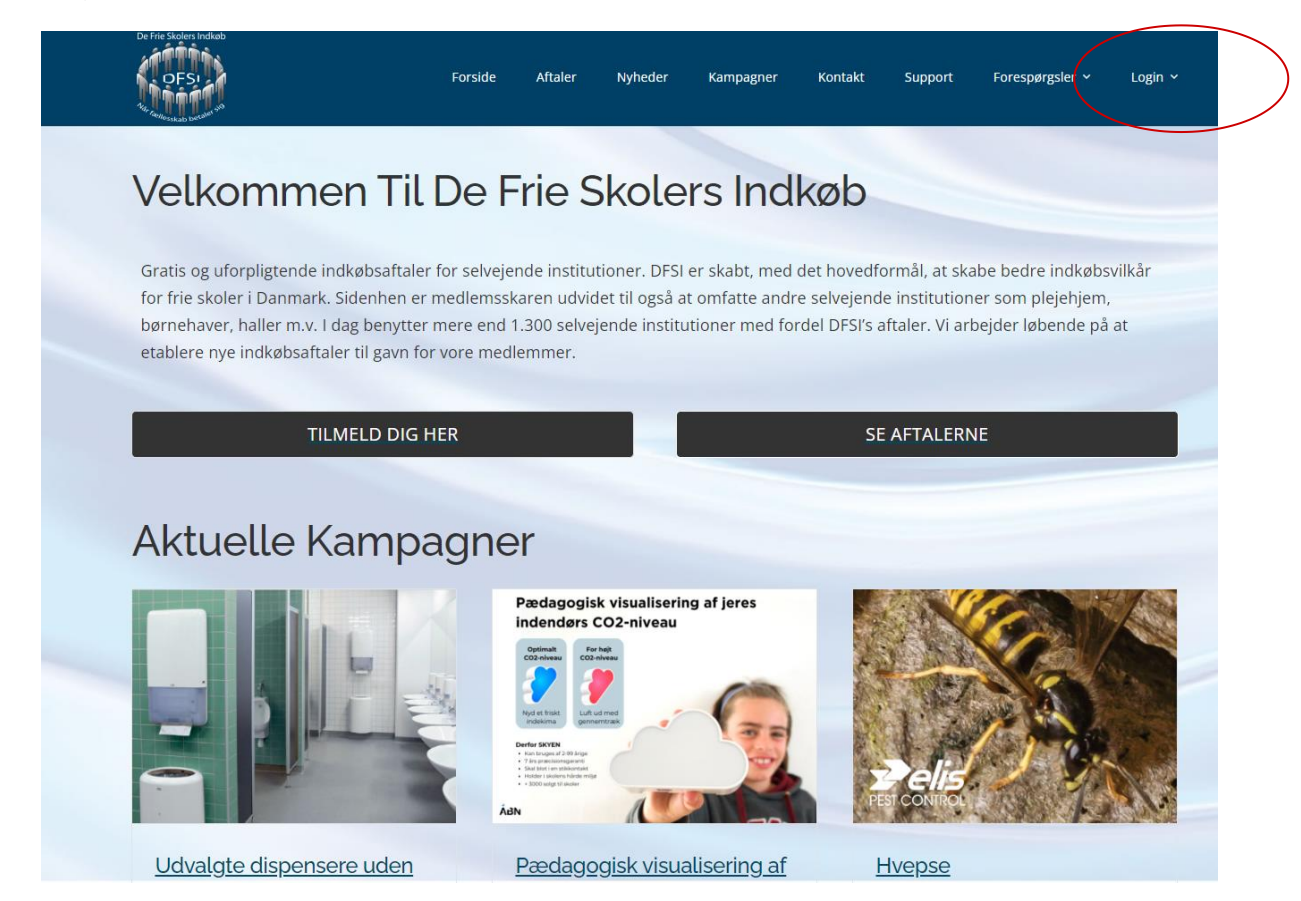

## Klik på "Kontrolpanel"

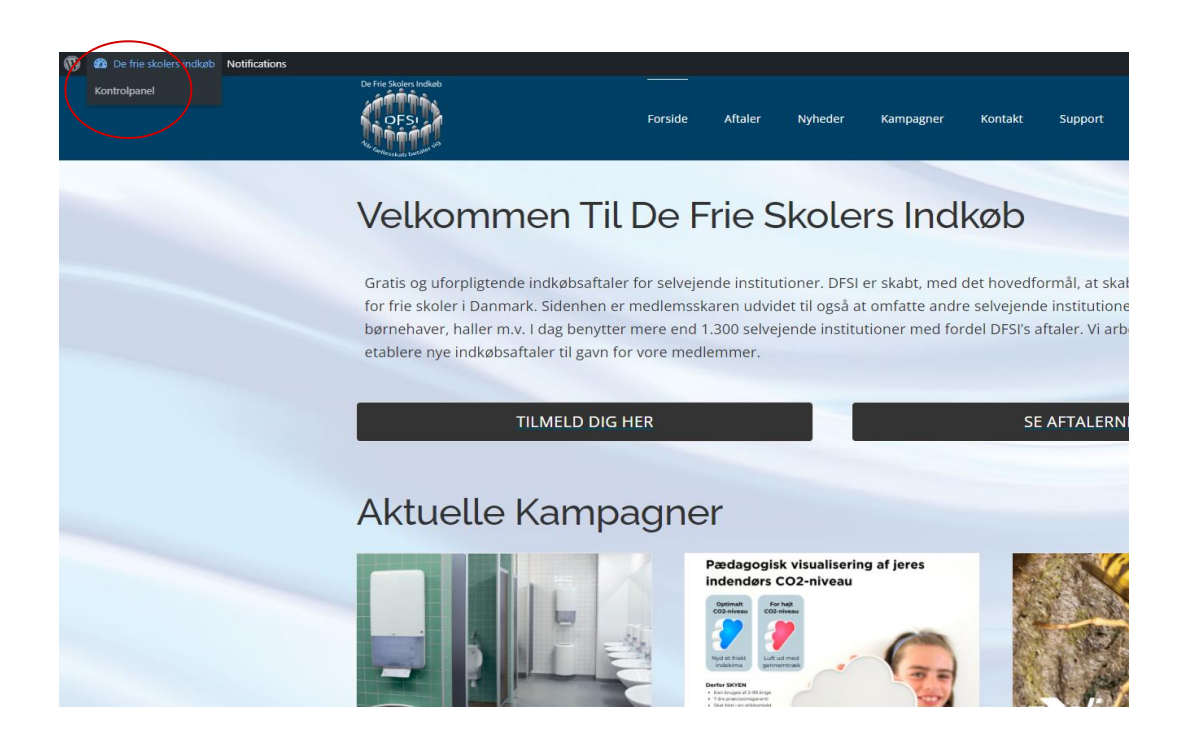

Her ligger der en ny forespørgsel. Nu kan du udfylde enten en timepris eller samlet pris i felterne helt ude til højre og du har også mulighed for at skrive tekst nederst i "Beskrivelse". Herefter klikker du på "*Afgiv bud*" nederst til højre.

| ← → Ø (t htps://disidk/wp-admin/profile.php?page=response-bustramport |                                                                              |               |                                                           |                   |                 | D   🤹        |   |
|-----------------------------------------------------------------------|------------------------------------------------------------------------------|---------------|-----------------------------------------------------------|-------------------|-----------------|--------------|---|
| 🔞 📸 De frie skolers in                                                | dkøb 🏩 Notifications                                                         |               |                                                           |                   | Hejsa, DFSI TES | T Vognmand 📃 | Â |
| Kontrolpanel                                                          | Udbudt kørsel                                                                |               |                                                           |                   |                 |              | I |
| 🐣 Profil 🗸                                                            |                                                                              |               |                                                           |                   |                 |              | I |
| Profil<br>Se forespørgsler<br>Set forespørgsler                       | Udbud<br>Oprettet: 13-08-2024 13:21                                          | Anti-Instance | Radichalas                                                | Kontold           |                 |              |   |
| Mine bud på kørsel                                                    | 2024-08-19                                                                   | 85            | Vi skla på ryste-sammen-tur med vore elever fra 9.kl-2 hf | um@rss-odense.dk  |                 |              |   |
| Minimer menu                                                          |                                                                              |               | The party is a minimum ter meet for a set of a set        |                   |                 |              |   |
|                                                                       | Dato/Tid                                                                     |               | Fra                                                       | Til<br>Hav Chala  |                 |              |   |
|                                                                       | 10-15-00                                                                     |               | Endwerkej 64                                              | HOU SKOle         |                 |              |   |
|                                                                       | IN I MAY                                                                     |               | Danmark                                                   | Denmark           |                 |              |   |
|                                                                       | Dato/Tid                                                                     |               | Fra                                                       | ті                |                 |              |   |
|                                                                       | 2024-08-23                                                                   |               | Houvej 49                                                 | Lindvedvej 64     |                 |              |   |
|                                                                       | 12:00:00                                                                     |               | 5953 Lohals                                               | 5260 Odense S     |                 |              |   |
|                                                                       |                                                                              |               | Danmark                                                   | Danmark           |                 |              |   |
|                                                                       | Afgiv bud                                                                    |               | (                                                         | Timepris          |                 |              |   |
|                                                                       | Alle bud er incl. alle tillæg og excl. moms                                  |               |                                                           | eller samlet pris |                 |              |   |
|                                                                       | Ikke relevant/Fjern fra liste       Tak fordi du skober med <u>WordBress</u> |               |                                                           |                   |                 | Afgiv bud    | > |

Hvis du har nogle spørgsmål til kørslen, kan du sende en mail til den skole som har sendt forespørgslen ved at klikke på mailadressen under **Kontakt** øverst i højre hjørne på selve forespørgslen. Hvis du klikker på den kommer du ind i Outlook og du skal selv lige skrive dato samt hvilken kørsel det drejer sig om under Emne.

Hvis du ikke ønsker at byde på denne tur, kan du klikke på "*ikke relevant/fjern fra liste*" nederst til venstre.

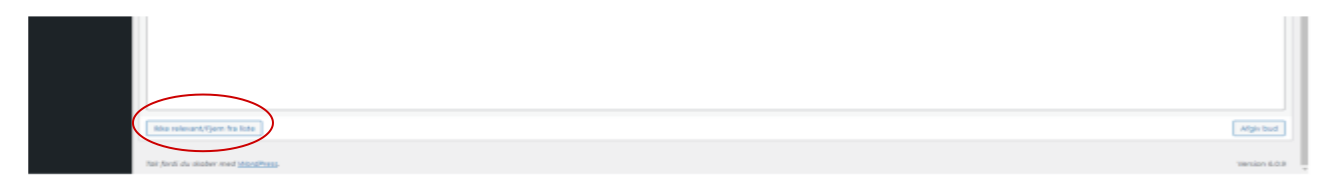

Når du har afgivet bud forsvinder forespørgslen fra din side, men du kan nu se den under "*Mine bud på kørsel*"

Under "*Mine bud på kørsel*" kan du se alt hvad du har budt på samt om dit tilbud er afvist, afventer svar eller bud accepteret.

| ← → C 😑 H                                                                                                    | https://dfsi.dk/wp-admin/profile.php?page=bud-bustransport |                                                   |                    | 🛛 🖈 🖻 🗈 🛛                            | :    |
|----------------------------------------------------------------------------------------------------|------------------------------------------------------------|---------------------------------------------------|--------------------|--------------------------------------|------|
| 🔞 😚 De frie skolers in                                                                                                    | idkøb 🏨 Notifications                                      |                                                   |                    | Hejsa, DFSI TEST Vognmand            | 1    |
| Kontrolpanel Kontrolpanel | Time pris:                                                 |                                                   |                    |                                      |      |
| 💄 Profil                                                                                                    | Samlet pris: 15000                                         |                                                   |                    |                                      |      |
| Profil                                                                                                    | Forespørgsel ID: 257                                       |                                                   |                    | (Afventer svar                       | 1    |
| Se forespørgsler<br>Set forespørgsler                                                                                                    | Beskrivelse: Vognmanden kommer 10 min før hver kørsel      |                                                   |                    |                                      |      |
|                                                                                                    | Udløbsdato for bud                                         | Beskrivelse                                       |                    | Kontakt via mail                     |      |
| Mine bud på kørsel                                                                                                    | 2024-08-22                                                 | Antal Personer: 100                               |                    | Arkiver                              |      |
| Minimer menu                                                                                                    |                                                            | Vi har ikke brug for chaufføren i løbet af dagen. |                    |                                      |      |
|                                                                                                    | Dato/Tid                                                   |                                                   | Fra                | Til                                  |      |
|                                                                                                    | 2024-08-30                                                 |                                                   | Jegstrupvænget 225 | Store Torv                           |      |
|                                                                                                    | 08:00:00                                                   |                                                   | 8310 Tranbjerg     | 8000 Aarhus C                        |      |
|                                                                                                    |                                                            |                                                   | Denmark            | Denmark                              |      |
|                                                                                                    | Dato/Tid                                                   |                                                   | Fra                | Til                                  |      |
|                                                                                                    | 2024-08-30                                                 |                                                   | Store Torv         | Jegstrupvænget, 225                  |      |
|                                                                                                    | 15:00:00                                                   |                                                   | 8000 Aarhus C      | 8310 Tranbjerg                       |      |
| 🕅 📸 De frie skolers in                                                                                                    | dkøb 🗐 Notifications                                       |                                                   | Danmark            | Denmark<br>Hejsa, DFSI TEST Vognmand | 11   |
| Kontrolnanel                                                                                                    | Time pris:                                                 |                                                   |                    |                                      |      |
| age Rondopaner                                                                                                    | Samlet pris: 100000                                        |                                                   |                    |                                      | 1.   |
| - Profil                                                                                                    | Forespørgsel ID: 238                                       |                                                   | (                  | Afvist                               | н    |
| Profil<br>Se forespørasler                                                                                                    | Beskrivelse:                                               |                                                   |                    |                                      | H    |
| Set forespørgsler                                                                                                    | Udløbsdato for bud                                         | Beskrivelse                                       |                    | Kontakt via mail                     | 1    |
| Mine bud på kørsel                                                                                                    | 2023-01-17                                                 | Antal Personer: 2                                 |                    | Arkiver                              |      |
| Minimer menu                                                                                                    |                                                            | Kaffe i byen                                      |                    |                                      |      |
|                                                                                                    | Dato/Tid                                                   |                                                   | Fra                | та                                   |      |
|                                                                                                    | 2023-01-19                                                 |                                                   | dfffds             | dfdsafd                              |      |
|                                                                                                    | 10:00:00                                                   |                                                   | 8310 fdsfds        | 8000 fdsfsfd                         |      |
|                                                                                                    | Data (Tal                                                  |                                                   | Denmark            | Denmark                              |      |
|                                                                                                    | Dato/Tid                                                   |                                                   | Fra                | 10                                   |      |
|                                                                                                    | 12:00:00                                                   |                                                   | 8000 filferi       | 10515105<br>8260 dfriefe             |      |
|                                                                                                    | 120000                                                     |                                                   | Denmark            | Denmark                              |      |
|                                                                                                    |                                                            |                                                   |                    |                                      |      |
|                                                                                                    | Time pris:                                                 |                                                   |                    |                                      |      |
|                                                                                                    | Samlet pris: 5000                                          |                                                   |                    |                                      |      |
|                                                                                                    | Forespørgsel ID: 236                                       |                                                   |                    | Bud accepteret                       |      |
|                                                                                                    | Beskrivelse:                                               |                                                   |                    |                                      |      |
|                                                                                                    | Udløbsdato for bud                                         | Beskrivelse                                       |                    | Kontakt via mail                     |      |
|                                                                                                    | 2023-01-07                                                 | Antal Personer: 2<br>2 mand til kaffe             |                    | Arkiver                              |      |
|                                                                                                    | Dato/Tid                                                   |                                                   | Fra                | Til                                  |      |
|                                                                                                    | 2023-01-08                                                 |                                                   | 20000000           | ddddddd Vis skrive                   | oord |
|                                                                                                    |                                                            |                                                   |                    |                                      |      |

Så snart der er kommet svar (accepteret/afvist) på dit tilbud, vil du automatisk få en mail hvori der står, at du nu kan se svar på dit tilbud.

Det er vigtigt, at du under "*Profil*" altid har opdateret din mailadresse, det er den der vil blive sendt besked til.

Hvis du på et tidspunkt har klikket på «**Ikke relevant/fjerne fra liste**» enten hvis turen ikke er interessant for dig eller ved at fejl, så kan du finde den under "Set forespørgsler" Hvis du gerne vil byde på den, skal du blot klikke på "**Ikke set**"

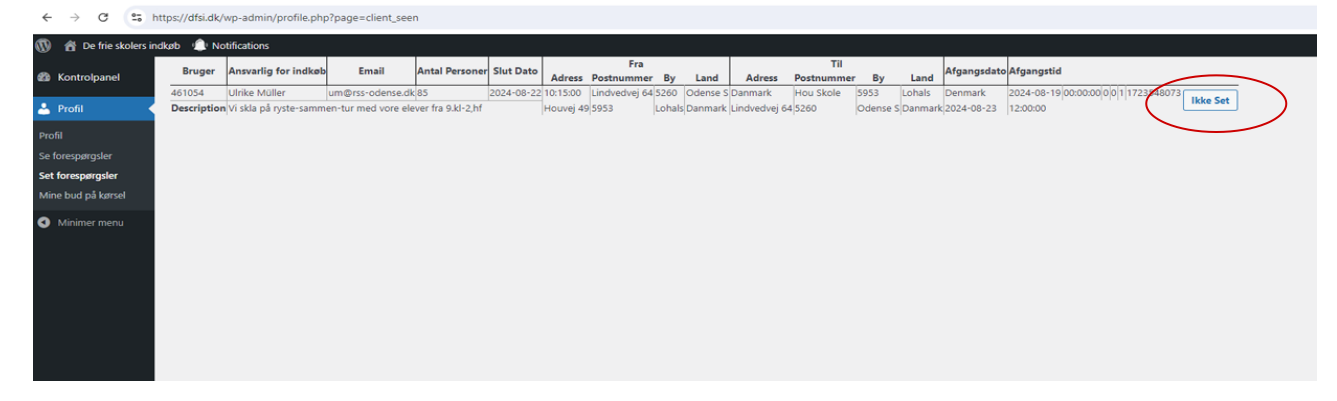

Nu vil den igen stå under "Se forespørgsler" og du kan byde ind på den.

Husk hvis du har spørgsmål er du altid velkommen til at ringe eller mail til os. Palle 5131 6800 - mail: pt@dfsi.dk / Tina 5131 1880 - mail. tv@dfsi.dk